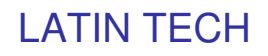

## COMO CONECTAR INDUSOFT CON EL PLC T 100

1. Verificar la comunicación entre el PLC y el T100.

Abrimos la carpeta Internet Trilogy ubicada en programas, y hacemos click en TL-Server.

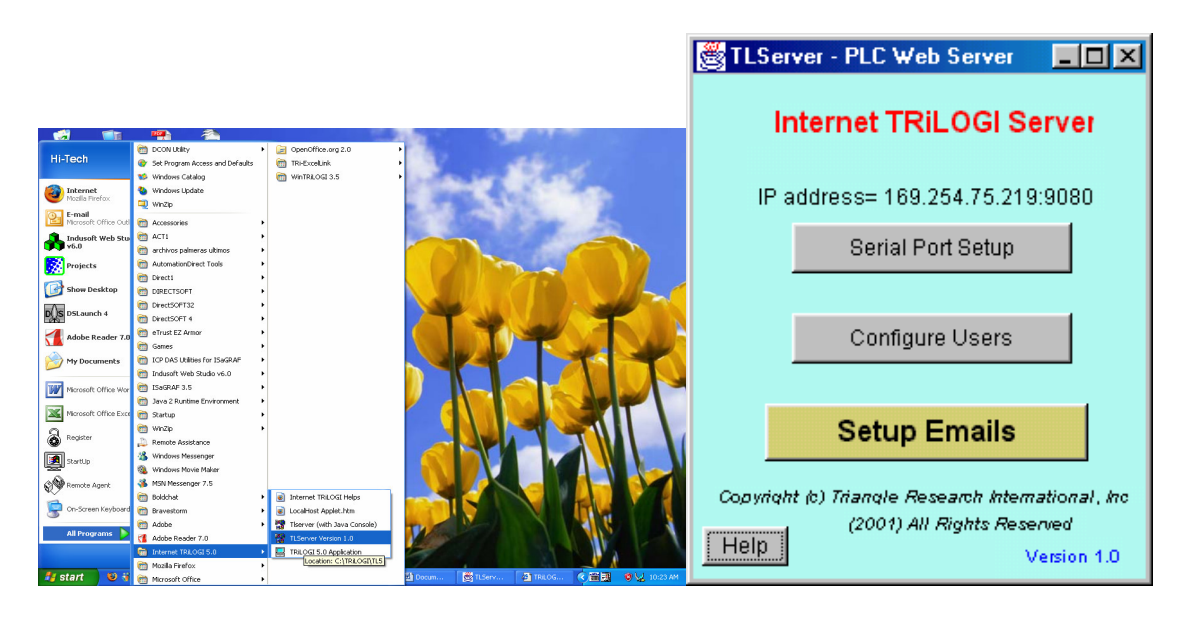

Luego de estar ubicado en esta ventana, hacemos click sobre el botón llamado "Serial Port Setup" y verificamos los datos de comunicación. En el recuadro command string escribimos IR\* y el PLC nos responderá con el commando IRxx, donde xx es la dirección del PLC.

| 🦉 Serial Communic                        | cation Setup & Test |                  |       | - 🗆 🗵 |  |  |
|------------------------------------------|---------------------|------------------|-------|-------|--|--|
| Port Name:                               | COM1 💌              | Baud Rate:       | 38400 | •     |  |  |
| Data Bits:                               | 8 💌                 | Stop Bits:       | 1     | -     |  |  |
| Parity:                                  | None 💌              | Flow Control In: | None  | -     |  |  |
| Flow Control Out:                        | None 💌              | I                |       |       |  |  |
| Open Port Close Port Send Command        |                     |                  |       |       |  |  |
|                                          |                     |                  |       |       |  |  |
| Command String: (Native or MODBUS ASCII) |                     |                  |       |       |  |  |
|                                          |                     |                  |       |       |  |  |
|                                          |                     |                  |       |       |  |  |
| Response String:                         |                     |                  |       |       |  |  |
|                                          |                     |                  |       |       |  |  |
| 1                                        |                     |                  |       |       |  |  |
|                                          | Close               | F1-Help          |       |       |  |  |
|                                          |                     |                  |       |       |  |  |

Luego de confirmar la comunicación entre el PLC y el computador y los datos de comunicación del Puerto, abrimos el indusoft y nos ubicamos sobre el área de trabajo (Workspace).Hacemos click sobre la pestaña de comunicaciones y seleccionamos la carpeta de driver, hace click derecho sobre la carpeta y seleccionamos la ventana Add/Remove Driver.

## LATIN TECH

## WWW.LT-AUTOMATION.COM

| 🚯 InduSoft Web Studio - Display1                                                                                                    |                                  |                                     |                      | - 2 🛛                                                                                                    |                |                                                                                                |
|----------------------------------------------------------------------------------------------------|----------------------------------|-------------------------------------|----------------------|----------------------------------------------------------------------------------------------------|----------------|------------------------------------------------------------------------------------------------|
| Ele Edit Yew Insert Project Iools Window                                                                                                    | Help                             |                                     | A CLARINE REVIEW     |                                                                                                    |                |                                                                                                |
| Numero_de_paso 🔥 🏭 🐘 🔯   ← →                                                                                                    | 000                              | ··································· | 유[Hː王]뉴티슈[램          | n 155 Hz                                                                                                    |                |                                                                                                |
| trotes<br>→ rusticitation<br>→ rusticitation<br>→ Additionation<br>→ Additionation<br>→ Totologication<br>→ Totologication<br>→ Totol                                                                                                    |                                  |                                     |                      | - 1999年1日、1997年1日、1997 |                |                                                                                                |
|                                                                                                    |                                  |                                     |                      | <u>×</u>                                                                                                    |                |                                                                                                |
| Log XRet                                                                                                    |                                  |                                     |                      | <u>×</u>                                                                                                    |                |                                                                                                |
| Insert new driver to the project                                                                                                    | Manual A rod and web and         | Engineering + Runtime               | X: 15, V: 12         | 6                                                                                                    |                |                                                                                                |
| 🚯 InduSoft Web Studio - start-s                                                                                                    | top                              |                                     |                      | ()-x & 0 + + + + + + + + + + + + + + + + + +                                                                                                    |                |                                                                                                |
| Elle Edit View Insert Project Io                                                                                                    | ools <u>W</u> indow <u>H</u> elp |                                     |                      |                                                                                                    |                |                                                                                                |
| i 🟠 🧀 🖬 🕼 🕹 🛍 🗙                                                                                                    | ා උ 🖉 🖪 🖉 🚳                      | 100% 🔽 <table-cell></table-cell>    | 🕨 🗉 🚍 🥯 🥓 🖻          | 2 I DD (* Q. d                                                                                                    | e 📰 🖬 - 🔯      |                                                                                                |
| Numero_de_paso 🐐 🚠 📰 😫                                                                                                    | : : ← → ⊗ 🗇 🝊 🗌                  | <b>v</b> Ø                          |                      | 山市三日                                                                                                    | ( 与社寺  福福      | nun 201<br>atta Ind                                                                            |
| Mocey<br>Crivers<br>Mocey<br>Mocey<br>Manu Derivers S<br>Mocey<br>Manu Derivers S<br>Mocey<br>Manu Derivers S<br>Mocey<br>Manu Derivers S<br>Mocey<br>Mocey<br>Mocey<br>Manu Derivers S<br>Mocey<br>Mocey<br>Mocey<br>Mocey<br>Mocey<br>Mocey<br>Mocey<br>Mocey<br>Mocey<br>Mocey<br>Dorivers<br>Mocey<br>Dorivers S<br>Mocey<br>Dorivers S<br>Mocey<br>Dorivers S<br>Dorivers S |                                  |                                     |                      |                                                                                                    |                | 12 ● 】 湯   - + G ← 1 密    2 国 ■ 8 国 ■ 8 国 ■ 8 K c<br>2    タ・ へ へ 一    1 × 化 + 0 0 ■ 1 - 4<br>c |
| ×                                                                                                    |                                  |                                     |                      |                                                                                                    |                | A                                                                                              |
| 10                                                                                                    |                                  |                                     | -                    |                                                                                                    |                | ×.                                                                                             |
| Log XRef                                                                                                    |                                  |                                     |                      |                                                                                                    |                | >                                                                                              |
| 👭 start 🛛 🚯 🐝 🔞 🐣                                                                                                    | Documento                        | IGRAF 🕷 TRILOGI Ver                 | ngineering + Runtime | B) Documento                                                                                                    | X: 335, Y: 118 | @ W 10:53 AM                                                                                   |

Ubicados allí aparece un listado con los drivers de comunicación para las diferentes marcas de PLC.

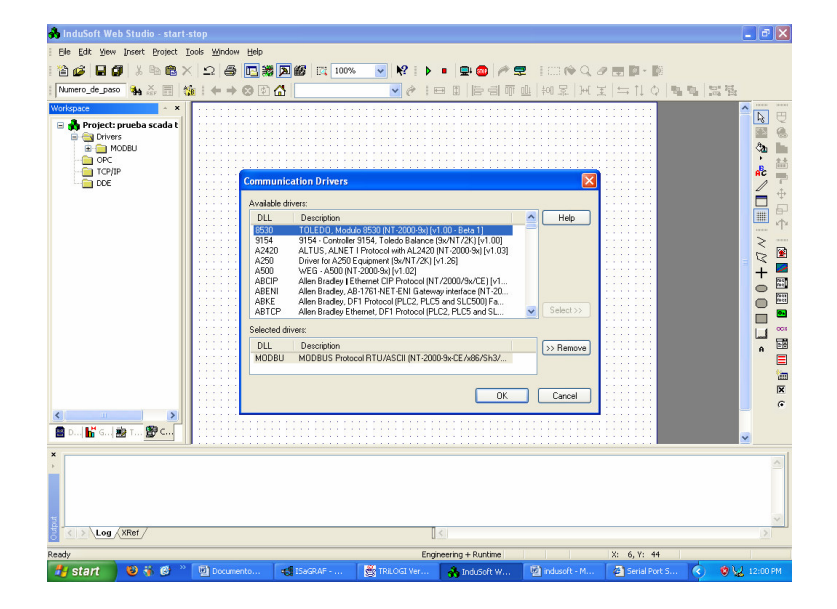

5209 NW 74 AVE. STE 202 MIAMI, FL. 33166 USA Toll free 1-888-832-7568 Tel 305- 207-006 Fax 775-637-6825

Buscamos el driver MODBU (MODBUS protocol RTU/ASCII) y haciendo click lo seleccionamos y se crea la carpeta con el nombre de MODBU.

En la carpeta MODBU, hacemos click derecho y seleccionamos la opción Setting, allí se abre la siguiente ventana donde se configura la comunicación tal como se hizo anteriormente en el TL-Server.

| 🐴 InduSoft Web Studio - start-stop      |                                                                         | _ 2 X      |
|-----------------------------------------|-------------------------------------------------------------------------|------------|
| Ble Edit Vew Insert Project Look Window | 540                                                                     |            |
| 1 🗃 🥔 🖬 🕼 X 🖻 🏙 🗶 😂 🚳 🚺                 | 🖸 😹 🏧 🚳 🛯 100% 🔤 🕸 🖡 😐 🚭 🏉 🖉 🚍 🛛 🕪 🔾 🧷 🐨 🕼 - 🖻                          |            |
| Numero_de_pass 🍖 🏯 📑 🍇   👄 🔶 🖯          | · · · · · · · · · · · · · · · · · · ·                                   |            |
| Workspace                               |                                                                         |            |
| GPC GPC Traine                          | E MORU:                                                                 |            |
| - toe                                   | Smill Pot                                                               |            |
|                                         | COM: CLAM Stap Date 1 V<br>Baud Rate: 30400 V Party: None V             | 田<br>中<br> |
|                                         | Data Bitz 🖉 💌                                                           | 2 €<br>+ ■ |
|                                         | Signed Value Protoco@ASCII or RTU)                                      | 0 8        |
|                                         | 0 Roma Di-Bjetr/1-Word<br>0 District Common (ERD-sect                   |            |
|                                         | AdvancedOKCancel                                                        |            |
|                                         |                                                                         | ×          |
|                                         |                                                                         |            |
| 📓 o                                     |                                                                         | ~          |
| ×                                       |                                                                         |            |
|                                         |                                                                         |            |
| C > Log /XRet /                         | <                                                                       | 2          |
| Ready                                   | Engineering + Runtime X: 16, 11: 309                                    | 11         |
| 👬 start 📄 😜 😽 🛃 🐃 🖾 bounert             | o 🙀 (SasRAF ) 🖄 TRUOSE ver 🙀 saasser w 🔯 Induset - M 🚱 Senal Fort S 🔦 👳 |            |

Después de haber realizado la configuración de la comunicación entre el INDUSOFT y el PLC T100, procedemos a direccionar cada una de las variables sea de entrada o de salida. Para ello hacemos doble clic en la carpeta de modbus, donde se desplegara la configuración de cada uno de los tags con sus respectivas descripciones.

| 춼 InduSoft Web Studio - MOTCPOO4                                                                                                    |                                                                                                    |                                                                                                 |                                    |                                           |
|----------------------------------------------------------------------------------------------------|----------------------------------------------------------------------------------------------------|-------------------------------------------------------------------------------------------------|------------------------------------|-------------------------------------------|
| Elle Edit View Insert Project Tools Wine                                                                                                    | ndow <u>H</u> elp                                                                                                    |                                                                                                 |                                    |                                           |
| 1 🏠 🧀 🖬 🖉 🕹 🛍 X 🗠 🖯                                                                                                    | 😂 🖪 😹 📓 🚳 🗔 100% 🛛 👻                                                                                                    | N?   ▶ =   <b>9</b> -00   #                                                                     | 🚅 🛛 🕪 Q. 🖉 🗮 🖬 - 🕅                 |                                           |
| MachineAddress                                                                                                    | → 🛛 🖓 🚺                                                                                                    | 💌 🕐 i 🗢 🖬 📙 🖶 🗐 🖷                                                                               | 『 血   絅 累   刑 宝   ≒ †↓ ↓   !       |                                           |
| Workspace A                                                                                                    | П мотсроод                                                                                                    |                                                                                                 |                                    |                                           |
| Project: Probesa.APP Drives Drives Dri | ali Mol Larodov  Description: <u>Mol rano data:</u> Read Trager: Enable Read Write Trager: Vite Trager: Station: Header: (Mochine-Address) | when ide. Read Completed.<br>on Tag Change: Write Completed.<br>WriteCompleted.<br>reflexibler) | Red Status:                        | ひゆ』第1000000000000000000000000000000000000 |
| - 12: Machine data 12                                                                                                    | Tag Name                                                                                                    | Address                                                                                         | Div A                              | •                                         |
| TCP/IP                                                                                                    | 1 PLCData[28].Param1                                                                                                    | 190                                                                                             |                                    |                                           |
|                                                                                                    | 2 PLCData[28].Param2                                                                                                    | 191                                                                                             |                                    |                                           |
|                                                                                                    | 3 PLCData[28].Param3                                                                                                    | 192                                                                                             |                                    |                                           |
|                                                                                                    | 4 PLCData[28].Param4                                                                                                    | 193                                                                                             | <b>~</b>                           | 1<br>1                                    |
|                                                                                                    | <                                                                                                    |                                                                                                 | >                                  | ×                                         |
| 🖀 Dat 🕌 Gra 📸 Tasks 🌋 Comm                                                                                                    |                                                                                                    |                                                                                                 |                                    | ି                                         |
| X                                                                                                    |                                                                                                    |                                                                                                 |                                    | 2<br>2<br>2                               |
| Salve all documents                                                                                                    |                                                                                                    | Engineering + Runtime                                                                           | X: 14, Y: 164                      |                                           |
| 🛃 start 📄 🧕 😻 🐝 🦉 🖳                                                                                                    | TECH MEDEL 😢 Customer Suppo                                                                                                    | 🗀 optimate 🛛 👌 i                                                                                | indusoft + T100 🔥 InduSoft Web St. | 🔇 🖉 😡 🔏 - 8:46 AM                         |